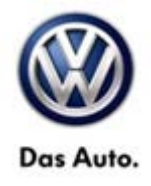

| Model(s) | Year      | Eng. Code | Trans. Code | VIN Range From | VIN Range To |
|----------|-----------|-----------|-------------|----------------|--------------|
| Touareg  | 2012-2013 | All       | All         | All            | All          |

### Condition

91 13 01 January 8, 2013 2031434

#### RNS 850 Radio Software Update

Customer may report one of the following concerns:

- HD Radio does not play back in stereo (plays in mono).
- Intermittent erratic display problems.

### **Technical Background**

Continual improvements to RNS 850 software provides solutions to issues experienced in the field.

### **Production Solution**

Improved software.

© 2013 Volkswagen Group of America, Inc.

Page 1 of 8

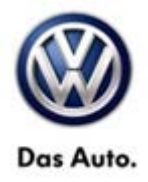

### Service

#### Software update procedure

- Connect Midtronics InCharge 940 (INC 940) Tester/Charger to vehicle's battery if not done so already.
- Install the update CD with the markings facing upwards into the internal drive of the RNS 850 located in the
  passenger glove compartment, then wait a minimum of 2 minutes to allow the system to completely start up
  and the update menu becomes available.
- Push and hold the SETUP and PHONE buttons simultaneously for 5 seconds (See Figure 1).

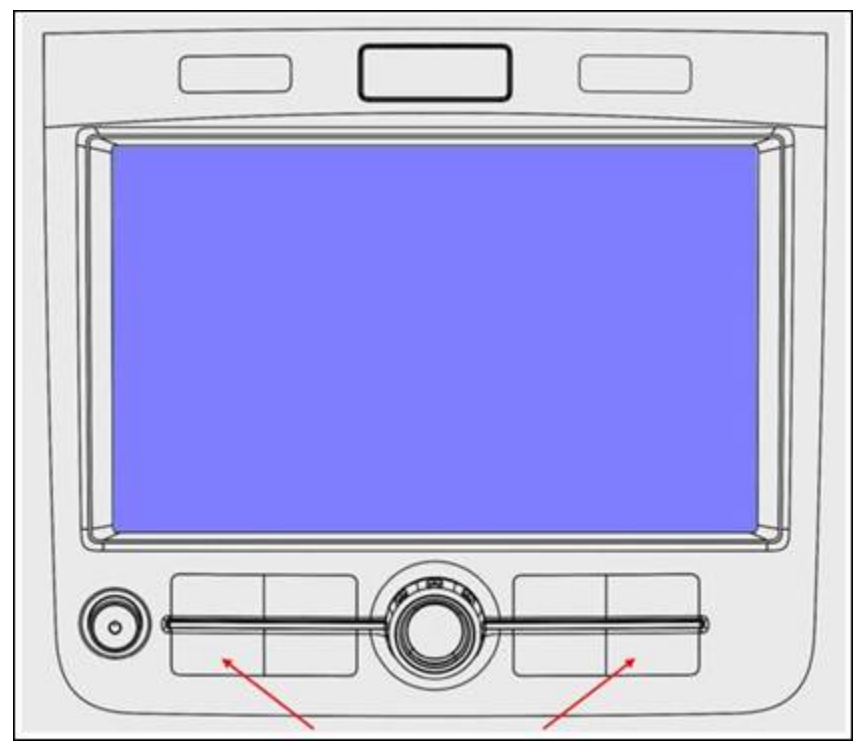

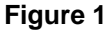

© 2013 Volkswagen Group of America, Inc.

Page 2 of 8

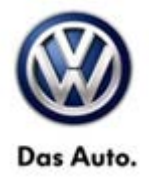

• After 5 seconds, the Engineering Menu display should be visible (See figure 2). Select "Update".

| Engineering                                    | Current software w | ersion             |
|------------------------------------------------|--------------------|--------------------|
| Most software version: VW<br>MU Software: 0544 |                    |                    |
| Settings                                       | System             | Update             |
| -                                              |                    | Contraction of the |

#### Figure 2

• Select "CD/DVD" (See Figure 3).

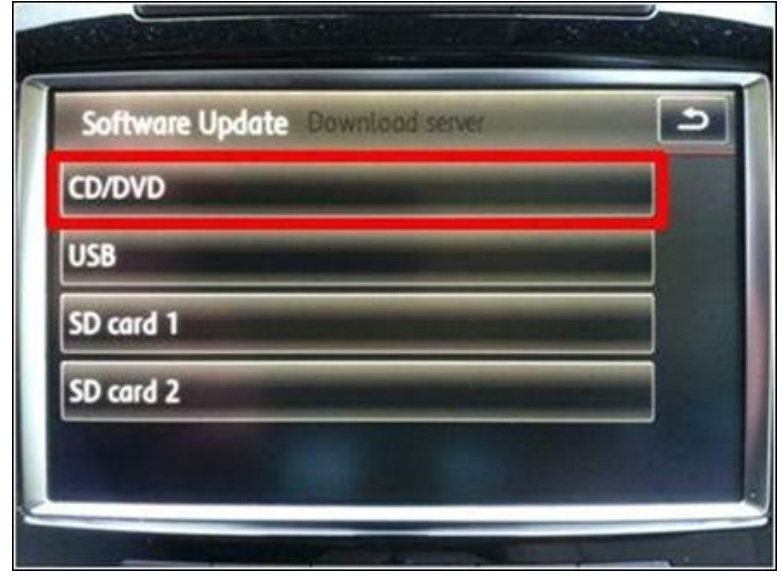

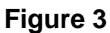

© 2013 Volkswagen Group of America, Inc.

Page 3 of 8

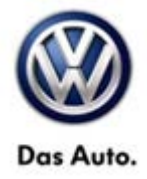

• Select "Start" (See Figure 4).

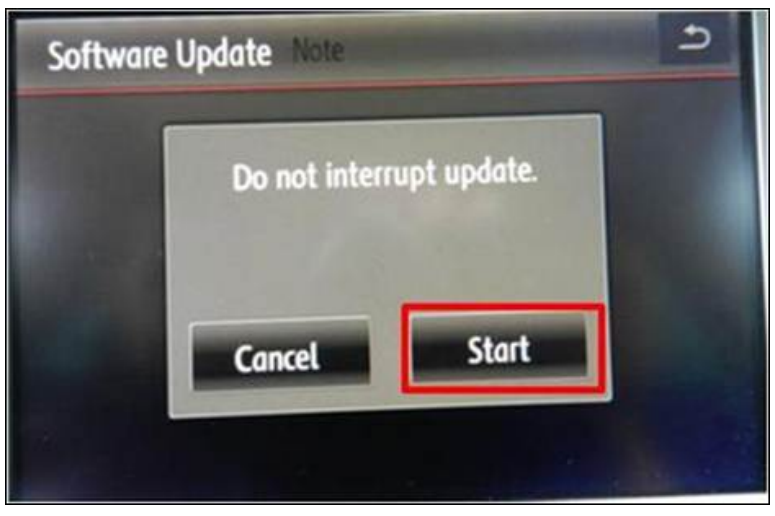

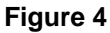

• Select Software Update Release "HN+\_US\_VW\_p0142\_2" (See Figure 5).

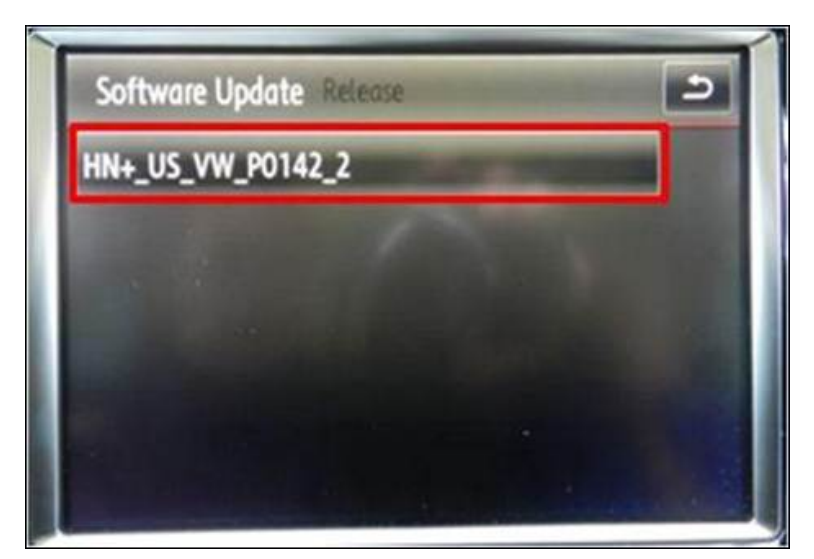

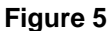

© 2013 Volkswagen Group of America, Inc.

Page 4 of 8

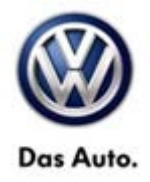

 Once the software update has completed, select "Continue" (See figure 6.). <u>Allow the software update process</u> to complete without interruption.

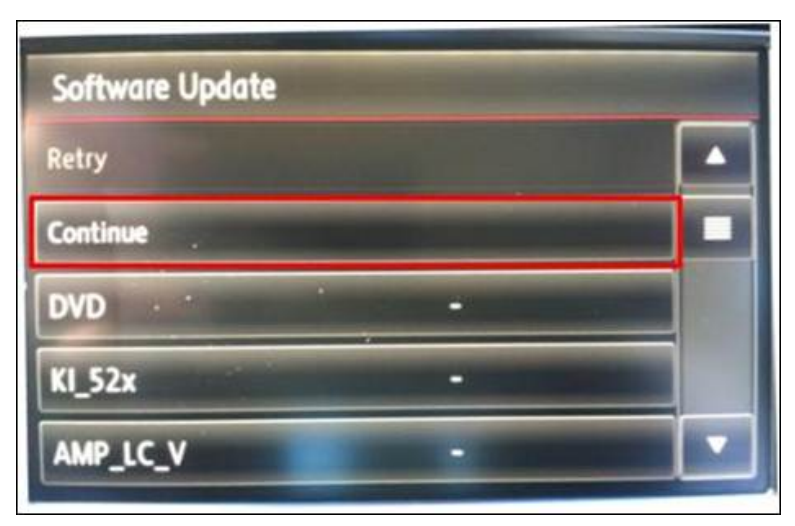

#### Figure 6

 Once the screen appears as in Figure 7, the update of the RNS 850 radio is complete. However, it is possible that one or more DTCs may now be present in the 5F – Information Electronics Module. These DTCs must be cleared using the following procedure.

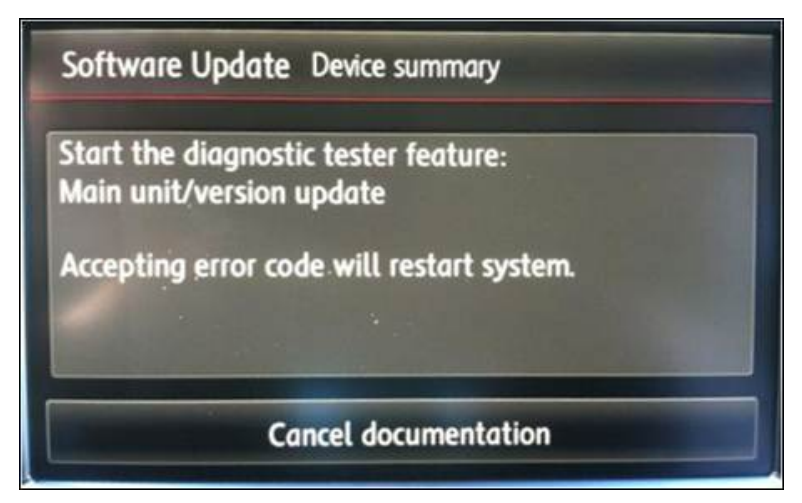

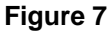

Page 5 of 8

<sup>© 2013</sup> Volkswagen Group of America, Inc.

All rights reserved. Information contained in this document is based on the latest information available at the time of printing and is subject to the copyright and other intellectual property rights of Volkswagen Group of America, Inc., its affiliated companies and its licensors. All rights are reserved to make changes at any time without notice. No part of this document may be reproduced, stored in a retrieval system, or transmitted in any form or by any means, electronic, mechanical, photocopying, recording, or otherwise, nor may these materials be modified or reposted to other sites, without the prior expressed written permission of the publisher.

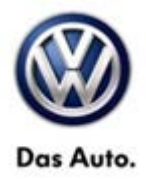

#### Erasing DTCs:

iTip:

VAS Tester must have an internet connection to complete the procedure.

## **Note**:

Prior to launching VAS-PC application and starting this procedure, confirm tester screen saver and power settings in accordance with Special Tools and Equipment - Service Information Circular # VSE-08-18. Failure to do so may result in the tester entering power save mode during data transfer, and subsequent control module failure.

When using a VAS 6150, 5051B or 5052A tester in conjunction with a VAS 5054A wireless transmitter head for a flash procedure, please connect a USB cable between the transmitter head and the tester. Failure to do so may lead to errors during the flash procedure.

• Access Test Plan 5F – Installation status test/reset DTC memory will be shown:

| VAS-PC                                            | D ADA                                      |
|---------------------------------------------------|--------------------------------------------|
| Guided Fault Finding                              | Volkswagen V19.17.01 15/08/2012            |
| Test Plan                                         | 7P - Touareg 2010 > only USA/Canada        |
| restrian                                          | 2013 (D)                                   |
|                                                   | Sedan                                      |
|                                                   | CGFA 3.0 L TFSI Hybrid/245kW               |
| 5F - Information electronics 1 - (0               | 3276) Checking software version management |
| <ul> <li>5F - Installation status test</li> </ul> | st/reset DTC memory                        |
|                                                   |                                            |
|                                                   |                                            |
|                                                   |                                            |
|                                                   |                                            |
|                                                   |                                            |
| Operating model Go to                             | 26.11.2012                                 |

#### Figure 8

• Follow the test plan. When instructed, enter in Unit Code 3380.

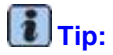

Erroneous DTCs will be cleared in the system upon completion of the test plan.

Page 6 of 8

<sup>© 2013</sup> Volkswagen Group of America, Inc.

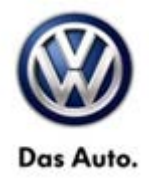

### Warranty

To determine if this procedure is covered under Warranty, always refer to the Warranty Policies and Procedures Manual <sup>1)</sup>

| Model(s)                                                                                                    | Year(s)                                           | Eng.<br>Code(s)                            | Trans.<br>Code(s)               | VI      | N Range From                                   | VIN Range To |
|----------------------------------------------------------------------------------------------------|---------------------------------------------------|--------------------------------------------|---------------------------------|---------|------------------------------------------------|--------------|
| Touareg                                                                                                    | 2012 - 2013                                       | All                                        | All                             | All     |                                                | All          |
| SAGA Coding                                                                                                    |                                                   |                                            |                                 |         |                                                |              |
| Claim Type: Use applicable Claim Type <sup>1)</sup>                                                                                             |                                                   |                                            |                                 |         |                                                |              |
| Service Number:                                                                                                    | Damage<br>Code                                    |                                            | нѕт                             |         | Damage Location (Depends on<br>Service No.)    |              |
| 9112                                                                                                    | 0039                                              |                                            |                                 |         | Use applicable when indicated in ElsaWeb (L/R) |              |
| Parts Manufacturer                                                                                                    |                                                   |                                            | Touareg                         |         |                                                | JTB          |
| Labor Operation <sup>3)</sup> : Update Software                                                                                                 |                                                   |                                            | 91122599 = 30 TU                |         |                                                |              |
| Causal Part: Select labor operation                                                                                                    |                                                   |                                            | 91122599                        |         |                                                |              |
| Diagnostic Time 4)                                                                                                    |                                                   |                                            |                                 |         |                                                |              |
| GFF Time expenditure 01500000 = 20 TU r                                                                                                    |                                                   |                                            | ıax.                            |         |                                                | YES          |
| Road Test 0121000<br>0121000                                                                                                    |                                                   | 002 = 10 TU<br>004 = 10 TU                 |                                 |         | NO                                             |              |
| Technical Diagnosis 01320000 = 00 TU                                                                                                    |                                                   | 000 = 00 TU                                |                                 |         |                                                | NO           |
| Claim Comment: Input "As per Technical Bulletin 2031434" in comment section of Warranty Claim.                                                  |                                                   |                                            |                                 |         |                                                |              |
| <ol> <li><sup>1)</sup> Vehicle may be outsi</li> <li><sup>2)</sup> Code per warranty ve</li> <li><sup>3)</sup> Labor Time Units (TU)</li> </ol> | de any Warrar<br>endor code po<br>Js) are subject | nty in which ca<br>licy.<br>: to change wi | ase this Techn<br>th ELSA updat | ical Bu | ulletin is informati                           | onal only    |
|                                                                                                    |                                                   |                                            |                                 |         |                                                |              |

<sup>4)</sup> Documentation required per Warranty Policy Procedures Manual.

© 2013 Volkswagen Group of America, Inc.

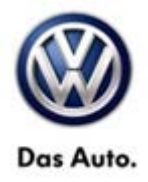

### **Required Parts and Tools**

No special parts required.

| Tool Description                  | Tool No:                                                 |
|-----------------------------------|----------------------------------------------------------|
| Midtronics Battery Tester/Charger | InCharge 940 (INC-940)                                   |
| VAS Diagnostic Tool               | VAS-PC, 5051B, 5052A, 6150X                              |
|                                   | (Base CD V19.01.00 and Brand DVD V19.18.00 or<br>higher) |
| DVD, Radio Update Programming     | K00.5001.49.21                                           |

### iTip:

Additional copies of the DVD may be ordered from Volkswagen Technical Literature Ordering Center at www.vw.techliterature.com.

### **Additional Information**

All part and service references provided in this Technical Bulletin are subject to change and/or removal. Always check with your Parts Dept. and Repair Manuals for the latest information.

© 2013 Volkswagen Group of America, Inc.

Page 8 of 8